**Entering Data** 

## — EXERCISE -

In the following exercise, you will enter values into the spreadsheet.

- 1. Select cell C7
- 2. Type **1024**
- 3. Press ENTER
- 4. Select cell D7
- 5. Type **1000**
- 6. Select cell E7
- 7. Type 989
- 8. Select cell C8
- 9. Type 2599

10. Select cell D8

- 11. Type 500
- 12. Select cell E8
- 13. Type 798

- 14. Click the Enter button
- 15. Compare your spreadsheet with Figure 1-8

cell D7.

The value 1000 appears in

The value 1024 appears in the

The value entry is completed.

cell and in the input line.

The value **989** appears in cell E7.

The value **2599** appears in cell C8.

The value **500** appears in cell D8.

The value **798** appears in cell E8.

- END -

.